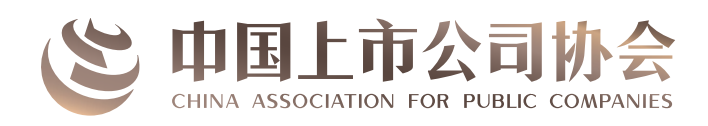

## 中国上市公司协会 独立董事信息库 (互联网端)

# 使用手册

## 目录

| -, | 独立董 | 董事信息库(互联网端)登录 | 1 -  |
|----|-----|---------------|------|
| 二、 | 账号注 | 注册及信息维护       | 1 -  |
|    | (—) | ) 首次登录注册      | 1 -  |
|    | 1.  | .登录入口选择       | 1 -  |
|    | 2.  | .登录账号设置       | 2 -  |
|    | (二) | ) 注册信息填写      | 3 -  |
|    | 1.  | .独立董事用户       | 3 -  |
|    | 2.  | .公司用户         | 6 -  |
|    | 3.  | .其他用户         | 8 -  |
|    | (三) | ) 等待注册审核      | 8 -  |
|    | 1.  | . 审核时间        | 8 -  |
|    | 2.  | . 审核结果        | 9 -  |
|    | (四) | ) 修改或维护用户信息   | 10 - |
|    | 1.  | .独立董事用户修改或维护  | 10 - |
|    | 2.  | .公司用户修改或维护    | 11 - |
| 三、 | 平台攻 | 功能            | 12 - |
|    | (—) | )双向选聘         | 12 - |
|    | 1.  | .独立董事用户       | 12 - |
|    | 2.  | .公司用户         | 13 - |
|    | (二) | ) 学习交流        | 15 - |
|    | (三) | )制作工作记录       | 16 - |
|    | 1.  | .独立董事用户       | 16 - |
|    | 2.  | .公司用户         | 17 - |
|    | (四) | ) 查看履职评价结果    | 19 - |
| 四、 | 网站道 | 通知            | 19 - |

#### 一、独立董事信息库(互联网端)登录

信息库各用户可以通过中国上市公司协会官网(https://www.capco.org.cn)点击标题栏"独董信息库",或输入信息库网址(https://dulidongshi.capco.org.cn)进入互联网信息库首页。

| 中国上市公司<br>China Association for Public Co | か会<br>mpanies            | - 71          | 请输入                        |                       | B家 ▼ 高级检索              |
|-------------------------------------------|--------------------------|---------------|----------------------------|-----------------------|------------------------|
| () 首页 📃 关于协会                              | ■] 协会动态 🛛 🔗 会员信息         | 分 培训学苑 €      | ] 独董信息库                    | 🔇 国际合作                | ♀ 会员自律                 |
| 联系会                                       | 员专区                      |               | 2加入<br>5公司协会<br>2句培训<br>7区 | <b>2</b> 9 会员         | 服务系统<br>公司行业<br>分类     |
| ● 协会要闻 通知公告 培                             | 川通知 数据发布 我要办 我要          | 查             | 更多>                        | 专题                    | 更多>                    |
|                                           | <ul> <li>新年贺信</li> </ul> |               | 2024-12-31                 | 中国上市公司协会投资            | 皆关系管理最佳实践              |
|                                           | • 中上协举办上市公司与机构投资者闭门      | 交流活动          | 2024-12-25                 |                       |                        |
| Constant and Can .                        | • 中上协新能源与智能汽车工作委员会20     | 24年工作会议在重庆召开  | 2024-12-16                 | 招商                    | 引资                     |
|                                           | • 并购重组政策宣导暨产融对接会在重庆      | 顺利举办          | 2024-12-11                 |                       |                        |
| 聚焦"舆情应对"实践操作、解决"声                         | • 学习贯彻会计监管要求, 杜绝财务信息     | 波露违规——中上协财专委  | 2024-12-06                 | 打击 #R##<br>新問敲诈 jubao | 1. 电送<br>@capco.org.cn |
| 誉管理"实际问题: "中上… ●●●                        | • "能源高质量发展新动力"煤炭行业分      | 析暨能源行业投资者交流会. | 2024-11-29                 | 虚假新闻 010-5            | 56500304               |

二、账号注册及信息维护

(一) 首次登录注册

1. 登录入口选择

信息库分为独立董事入口、公司经办人入口和其他用户 入口。其中,其他用户入口主要面向监管机构、行业协会及 机构投资者等主体开放。各用户请结合使用身份,选择相应 入口注册使用信息库。

| 服务                             | 自律 规范 | 」 提高<br>11月11日                   |
|--------------------------------|-------|----------------------------------|
|                                | 欢迎登录  |                                  |
| 我是独立董事<br>可快速规制合适的公司<br>立刻登录 → |       | 我是其他用户<br>供监察机构及行业协会参考<br>立期登录 → |

2. 登录账号设置

用户首次注册登录信息库,请先点击"立即注册"进入 注册页。

| <b>送中国上市公司协会</b> 统一用户认证系 | 系统                                        |
|--------------------------|-------------------------------------------|
|                          | 统一用户认证登录                                  |
|                          | <b>省特金家</b> 当亚址特金家<br>请输入手机号或邮箱           |
|                          | 请输入账号 请输入密码 ∞ 请输入密码                       |
|                          | ✓ 我已阅读《免责及隐私声明》《向第三方提供用户信息的授权书》并接受其中条款 登录 |
|                          | 还没有账号 <b>立即注册</b> 忘记密码                    |

输入手机号、邮箱、密码及短信验证码登录。登录成功 后,手机号、邮箱将作为登录账号,后续可以使用账号密码 或通过短信验证码登录。其中,手机号将作为系统唯一身份 识别项。注册时,请使用用户本人的手机号注册。

| +86 ~ | 请输入手机号       |       |
|-------|--------------|-------|
| »     | 请拖住滑块,拖动到最右边 |       |
| 请输入邮  | 2箱           |       |
| 请输入密  | 阳            | 80    |
| 请输入验  | 证码           | 发送验证码 |

(二) 注册信息填写

1. 独立董事用户

独立董事首次填写注册信息,需在弹出框内输入个人基 础信息,以便匹配信息库中已有的独立董事公开信息。该过 程为关联任职公司的关键操作,请独立董事用户务必准确填 写,否则可能导致注册无效或个人在库信息重复。

| 姓名*              | 的重安欣脑,阴力 | 心认具具与元ル大 | J/GXX. |
|------------------|----------|----------|--------|
| 1.482            |          |          |        |
| 出生年月 *           |          |          |        |
| 请选择出生年份          |          |          |        |
| 请选择出生年份<br>性 别 * |          |          |        |
| ○ 男 ○ 女          |          |          |        |
|                  |          |          |        |

完成匹配后,独立董事可以继续填写注册信息页面的其

| 基本信息                               |                                  |
|------------------------------------|----------------------------------|
| 姓名*                                |                                  |
|                                    |                                  |
| 出生年月                               |                                  |
| 1.000                              | +                                |
| 性别*                                |                                  |
| ○男○女                               |                                  |
| 手机*                                | 照片海断可辨,仅限jpg、png格式,<br>目大小不能付10M |
|                                    |                                  |
| <i>齡</i> 箱*                        |                                  |
|                                    |                                  |
| 政治面貌*                              |                                  |
| 请选择政治面积                            |                                  |
| 国籍*                                |                                  |
| 请选择国籍                              |                                  |
| 增驻地区*                              |                                  |
| 请选择常驻地区                            |                                  |
| 最高学历*                              |                                  |
| ○本科以下 ○本科 ○硕士研究生 ○博士研究生 ○其他        |                                  |
| 是否退休*                              |                                  |
| ○是○否                               |                                  |
| 全职工作单位*                            |                                  |
| 请输入全职工作单位                          |                                  |
| 职位*                                |                                  |
| 调输入即位                              |                                  |
| 主要情况说明(含毕业院校、所获成就、所获资格证书等,最多1000字) |                                  |
| 调输入                                |                                  |
|                                    |                                  |

他内容。标有红色\*号的为必填项。

需要注意的是,独立董事用户应当准确填写至少**近两年** 内的个人任职信息,否则将影响个人端口与相应公司端口之 间的信息关联,也可能影响后续参与履职评价。

| 壬职公司类别 | 任职开始时间 | 任职结束时间 | 股票代码 | 公司名称 | 薪酬(万元/年) | 操作 |
|--------|--------|--------|------|------|----------|----|
|        | ~ 选择日期 | 选择日期   | 请输入  | 请输入  | 请输入      | Ū  |

非在任独立董事注册信息库,须下载"承诺函"模版, 上传手写签署的"承诺函"扫描件或者照片。

| <ul> <li></li></ul> | 看本人所有注册信<br>看本人注册信息 | 信息<br>注:手机号及邮箱 | 自加密显示     |       |        |        |  |
|---------------------|---------------------|----------------|-----------|-------|--------|--------|--|
| 仅允许                 | 查看姓名、出生年            | ■份、性別、国籍       | 最高学历、     | 专业、独立 | 董事任职信息 | 主要情况说明 |  |
| 承诺函*                |                     |                |           |       |        |        |  |
|                     |                     |                |           |       |        |        |  |
|                     | F                   |                |           |       |        |        |  |
|                     |                     |                |           |       |        |        |  |
| 1、请下4               | 此承诺函模版请填写           | 承诺函后上传附件       |           |       |        |        |  |
| 2、仅限P               | PDF、JPG、PNG格        | 式,且大小不超过10     | M         |       |        |        |  |
|                     |                     |                |           |       |        |        |  |
| 其他附件                |                     |                |           |       |        |        |  |
| 上传文                 | 2件                  |                |           |       |        |        |  |
| 主:可上传个              | 人履历或其他证明            | 文件,支持上传PDF、    | JPG、PNG格弦 | đ.    |        |        |  |
|                     |                     |                |           |       |        |        |  |

承诺函第三页第五项关于是否申请"会计专业人士身份标识"的承诺事项,独立董事应按照个人实际情况勾选,并 应与注册页"独立董事履职信息"处的勾选保持一致。

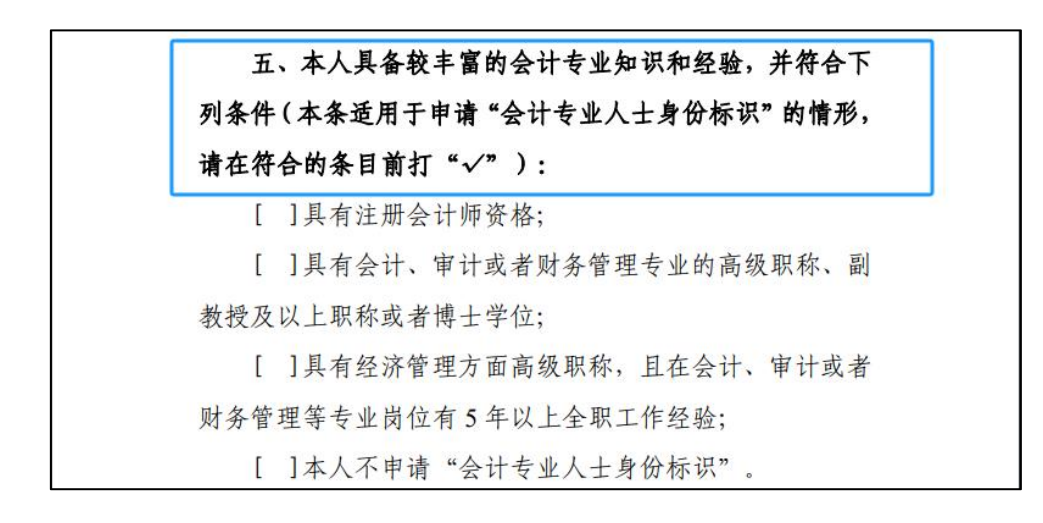

| 独立董事履职信息            |                            |                                      |        |
|---------------------|----------------------------|--------------------------------------|--------|
| 是否担任过独立董事*          |                            |                                      |        |
| ○ 是 ○ 否             | 首次担任独立董事的时间                | 请选择首次担任独立董事时间                        |        |
| 是否取得证监会或交易所独立董事资格证书 | *                          |                                      |        |
| ○是○否                |                            |                                      |        |
| 履职专业*               |                            |                                      |        |
| □ 会计 □ 法律 □ 管理 □ 其他 | 行业专家                       |                                      |        |
| 是否为会计专业人士*          |                            |                                      |        |
| ○ 是 ○ 否             | ■ 具有注册会计师资格 ■ 目有会计 审计或考试条件 | <sup>查田</sup> 去小的高级阳森 副教授及以上即称武者博士学位 |        |
|                     | 具有经济管理方面高级职                | 你,且在会计、审计或者财务管理等专业岗位有5年以上            | 全职工作经验 |
| 是否担任董事会专门委员会召集人*    |                            |                                      |        |
| ○ 是 ○ 否             | 审计委员会 薪酬与                  | 考核委员会 提名委员会 战略发展委员会                  | 其它委员会  |
| 是否具有公司管理经验*         |                            |                                      |        |
| ○是○否                |                            |                                      |        |

信息填写过程中,点击"暂存"按钮,系统将保存目前 已填写信息,但不会提交至管理员审核。

信息填写完成后,点击"提交"按钮,所填写信息将提 交至管理员审核,此时信息状态为"待审核"。审核完成后, 审核结果将通过短信方式发至注册手机号。

| 请输入                                                                                                    |          |
|----------------------------------------------------------------------------------------------------|----------|
|                                                                                                    | 0 / 1000 |
|                                                                                                    |          |
|                                                                                                    |          |
| 是否允许查看本人信息(若近期有应聘意向,建议优先选择前两项)                                                                                                    |          |
| ○ 允许查看本人所有注册信息                                                                                                    |          |
| 允许查看本人注册信息 注: 于机号及即相加密显示<br>仅分许查索姓名 出生生份 性别 国籍 暴高学历 专业 独立董事任即信息 丰严情况说明                                                                                                    |          |
| Contracts of the first states of the states of the states |          |
| 承诺語 *                                                                                                    |          |
|                                                                                                    |          |
| +                                                                                                    |          |
|                                                                                                    |          |
| 1 建宝钟运送运输和课程管运送运行上估断统                                                                                                    |          |
| 2. VERDOE IDG DAGST ETAX                                                                                                    |          |
| Y Million we and the standard stranger                                                                                                    |          |
|                                                                                                    |          |
| 其他附件                                                                                                    |          |
| 上传文件                                                                                                    |          |
| 注:可上传个人履历成其他证明文件,支持上传PDF、JPG、PNG格式                                                                                                    |          |
| 本人承诺所填写的信息真实准确,对因提供的信息不实或者违反有关规定造成的后果,责任自负                                                                                                    |          |
|                                                                                                    |          |
|                                                                                                    |          |
|                                                                                                    |          |

2. 公司用户

公司注册使用信息库,需要指定经办人。经办人注册信息页包含基本信息、经办人信息、授权书认证三个模块,标 有**红**色\*号的为必填项。

| 填写公司信息 |                                            |
|--------|--------------------------------------------|
|        | 公司属性*<br>上市公司/断三板<br>服责代码*                 |
|        | 请输入股票代码                                    |
|        | 公司名称*                                      |
|        | 请输入公司名称                                    |
|        | 统一社会信用代码/工商注册号*                            |
|        | 请输入统一社会信用代码/工商注册号                          |
|        | 法定代表人姓名*                                   |
|        | 谭输入法定代表人姓名                                 |
|        | 辖区(注册地)*                                   |
|        | 请选择辖区(注册地)                                 |
|        | 上传公司ogo图片                                  |
|        | +                                          |
|        | 1、公司logo图片尺寸为150*150px                     |
|        | 2、照片清晰可辨,f3限jpeg、jpg、png格式,且大小不超过10M       |
|        | 本人承诺所填写的信息真实准确,对因提供的信息不实或者违反有关规定造成的后果,责任自负 |
|        | 取消下一步                                      |

注册的经办人不限制职务,但应为公司正式工作人员且 取得公司的有效授权,注册时需要上传加盖公司公章的《公 司授权书》。

| 授权书认证 |                                  |  |
|-------|----------------------------------|--|
|       | 上传授权书*                           |  |
|       | +                                |  |
|       | 1、请下载《公司授权书》模版并填写授权书,加盖公司公章后拍照上传 |  |

信息填写完成后点击"提交"按钮,所填写信息将提交

至管理员审核,此时信息状态为"待审核"。审核完成后, 审核结果将通过短信发至注册手机号。

| <ul> <li></li> </ul> | 2                                                                                      |            |
|----------------------|----------------------------------------------------------------------------------------|------------|
| 填写基本信息               | 上市公司认证                                                                                 | 提交成功       |
| 填写经办人信息              |                                                                                        |            |
|                      | 姓名 *<br>■<br>■<br>■<br>■<br>■<br>■<br>■<br>■<br>■<br>■<br>■<br>■<br>■                  | <u>2</u> 4 |
| 授权书认证                |                                                                                        |            |
|                      | 上传授权书*<br>+<br>1、请下载《公司规权书》模版并项写授权书,加盖公司公章后拍照上传<br>2、照片清晰可辨,仅限jpeg、jpg、png格式,且大小不超过10M |            |
|                      | 取消 上一步 提交注册信息                                                                          |            |

公司如需更换经办人,需按照上述操作提交新的注册申 请并联系中上协工作人员。工作人员审核后,对旧的账号进 行删除处理。

3. 其他用户

其他用户入口主要面向监管机构、行业协会及机构投资 者等主体开放。如有账户开通需求,请联系中上协工作人员。

(三) 等待注册审核

1. 审核时间

独立董事及公司经办人用户将注册信息提交审核后,管 理员将按顺序尽快审核,最迟三个工作日内完成审核,审核 结果将通过短信发送至注册手机号,请予关注。如超过三个 工作日仍未收到相关提示,可与中上协工作人员联系查询。

2. 审核结果

审核通过后,用户可通过注册端口登录使用信息库相关 功能。如注册信息未通过审核,用户可以登录查看不通过的 原因,待更正或补充注册信息后再次提交审核。

| 独立董事注册信息                   |             |
|----------------------------|-------------|
| 基本信息                       | ▲ 编辑注册信息    |
| 姓 名 ,                      |             |
| 出生年份                       |             |
| 性别 "                       |             |
| 手机                         |             |
| 邮 箱 :                      |             |
| 政治面貌                       |             |
| 国籍                         |             |
| 常驻地区 "                     |             |
| 最高学历                       | . Intringit |
| 是否退休                       | *2          |
| 全职工作单位                     |             |
| 主要情况说明(含毕业院校、所获成就、所获资格证书等) |             |
| 中上协独董信息库编号                 |             |

### (独立董事用户页面示例)

| 道马基本信息 |                                                                   | 3<br>提交成功              |  |
|--------|-------------------------------------------------------------------|------------------------|--|
|        | 定定文<br>抱歉,您的注册信息审核不通<br>认证结果已以短信形式通知经办人,您可再次修                     | <b>面过!</b><br>改提交注册申请~ |  |
|        | 上市公司名称:5<br>统一社会信用代码/工商注册号:<br>法定代表人姓名:<br>审核不通过原因:<br>② 上市公司信息有误 |                        |  |
|        | 返回修改                                                              |                        |  |

(公司用户页面示例)

(四)修改或维护用户信息

1. 独立董事用户修改或维护

独立董事用户通过审核后,如需对信息进行修改或维护, 可以点击页面右上方"编辑注册信息"按钮。

修改信息编辑过程中,点击"暂存"可以将相关修改暂 时保存但不提交(仅自己可见)。

修改信息编辑完成后,点击"提交注册"后,所填写信 息将提交至管理员重新审核,待再次审核通过,修改后的信 息将对其他用户展示。

| <b>ジ 中国上市公司</b> 掛立董事信息库                                                                                             | ۵ 🔹                       |
|----------------------------------------------------------------------------------------------------|---------------------------|
| 国籍:中国:举历:硕士研究主:从事专业方向:会计、法律                                                                                         |                           |
| 学习交流参数         工作出業学校         公司需求信息         運行計算算算           ① 注意(意味)         注意(意味)         正意(意味)         正意(意味) | 更多功能<br>(元 45%8 角历下载 展职评价 |
| 独立董事能力建设培训课程<br>(第三期) 独立董事能力建设培训课程<br>(第二期) 和立董事能力建设培训课程<br>(第二期) 和立董事能力建设培训课程                                      | 已关注公司 頭多 >                |

2. 公司用户修改或维护

公司用户通过审核后,如需对信息进行修改或维护,可 以点击页面右上方"编辑注册信息"按钮。

修改信息编辑完成后,点击"提交注册",所填写信息 将提交至管理员重新审核。

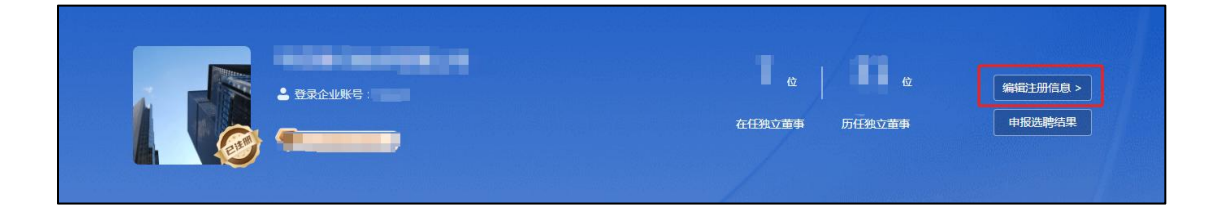

公司如需更换经办人,需由新指定的经办人提交新的注 册申请,并联系中上协工作人员。工作人员审核后,对旧账 号进行删除,并可根据需要对相关信息操作迁移。

中上协正在推进独立董事任职数据自动更新的功能开 发工作,目前,独立董事任职数据需由独立董事用户自行维 护。公司用户登录后,如发现"本公司在任独董"及"本公 司历任独董"信息展示有误,对于尚在公司任职的独立董事, 可以请独立董事本人注册或维护任职信息(独立董事需按照 实际情况准确填写在公司的任职时间区间),相关信息更正 后系统自动关联至公司端。

| 任职公司类别 | 任职开始时间 | 任职结束时间 | 股票代码 | 公司名称 | 薪酬(万元/年) | 操作 |
|--------|--------|--------|------|------|----------|----|
|        | ~ 选择日期 | 选择日期   | 请输入  | 请输入  | 请输入      | Ū  |

对于已离任的独立董事,公司可以请独立董事本人按照

前述操作维护个人信息,如不方便与独立董事取得联系,可 将公司名称、公司代码、相关独立董事姓名、具体的履职起 始时间(精确到日),发送至独立董事服务邮箱 (dulidongshi@capco.org.cn);信息库后台技术人员收到后 将尽快进行更正处理。

对于公告后未实际任职等需要删除信息的情况,公司可 以将公司名称、公司代码、相关独立董事姓名等信息,发送 至独立董事服务邮箱(dulidongshi@capco.org.cn);信息库 后台技术人员收到后将尽快进行处理。

三、平台功能

(一) 双向选聘

1. 独立董事用户

独立董事用户可在"公司需求信息"模块查看所有公司 在信息库发布的独立董事需求信息。通过页面上方高级筛选 功能,可根据履职专业、年薪范围、公司性质、学历要求等 条件筛选公司独立董事需求。

点击"申请职位"按钮,即可根据注册信息自动生成简 历,点击"确认投递"按钮,完成投递。点击"历史记录" 按钮,可查看历史投递记录及进展。

| 学习交流专区 工作记录专区 公司              | <b>幕求信息 履职评价专区 履职公司信息</b> |
|-------------------------------|---------------------------|
| 履职专业 不限 会计 法律                 | ■                         |
| 年薪范围 不限 0-10万 20-40万          | 40-60万 60万以上              |
| 公司性质 中央国有企业 地方国<br>其他企业 中外合资企 | 翻有企业 民营企业 外资企业 公众企业 集体企业  |
| 学历要求 不限 本科以下 本科               | 硕士研究生 博士研究生 其他            |
| 更多筛选 模块选择 ~                   | 行业选择 🗸 工作地点 🗸             |
| 公司名称                          |                           |
| 已选条件                          |                           |
|                               | ⑤ 历史记录 查询 清除条件            |
| 为您找到3条符合公司需求信息                |                           |
| 独立董事 招聘 2人                    |                           |
| 面议 🔍 河北 3-5年 不限               | 合 申请职位                    |
|                               |                           |

2. 公司用户

公司用户进入"公司独董需求"模块,点击"发布需求 信息"按钮,可编辑并发布独立董事需求信息。

| 职位名称   | 工作地区     |   | 发布状态   |   | 发布人 |  |
|--------|----------|---|--------|---|-----|--|
| 请输入    | 请选择      | Ŷ | 请选择    | Ŷ | 请输入 |  |
| 是否完成需求 | 是否有未读简历  |   | 是否收到简历 |   |     |  |
| 请选择    | ~ 请选择    | ~ | 请选择    | Ŷ |     |  |
| 日期范围   |          |   |        |   |     |  |
| 发布开始日期 | → 发布结束日期 |   |        |   |     |  |

需求信息编辑界面标有红色\*号的为必填项。需求信息 编辑完成后点击"提交"按钮,待系统管理员审核通过后, 此需求信息将对信息库用户展示。

| 2210                                                | 0.5 - 19940.                                             |  |
|-----------------------------------------------------|----------------------------------------------------------|--|
| 公司信息                                                |                                                          |  |
| 公司名称*                                               | 公司性质*                                                    |  |
|                                                     | ) [=== ~                                                 |  |
| 任职公司行业分类                                            | 所属极块*                                                    |  |
|                                                     | ) <b></b>                                                |  |
| 公司简介*                                               |                                                          |  |
| A CLEORY MANY                                       |                                                          |  |
| ID Andre es                                         |                                                          |  |
| No. 5 and the street                                |                                                          |  |
| 朝位名称*                                               | 関盟第10时间*<br>快速日期                                         |  |
| 20.12. MR W                                         |                                                          |  |
| 需求人数*                                               | 有效截止日期截止日期告報※信期将失效不再2分/銀行                                |  |
|                                                     |                                                          |  |
| 学历要求*                                               |                                                          |  |
| 不限 本科以下 本科 硕士研究生 博士研究生 貨幣                           |                                                          |  |
| 周田在今 *                                              |                                                          |  |
| □ 不限 □ 会计 □ 管理 □ 法律 □ 其他 □ 行业专家                     |                                                          |  |
|                                                     |                                                          |  |
| 担任致董年限。                                             |                                                          |  |
| 不限 1-3年 3-5年 5-10年 10年以上                            |                                                          |  |
| 薪资持遇 *                                              |                                                          |  |
| 面议 请输入         -+         请输入         -+         万元 |                                                          |  |
| 任职要求。                                               |                                                          |  |
| 请给入任职要求                                             |                                                          |  |
|                                                     |                                                          |  |
| T Prickle *                                         |                                                          |  |
| LTHESH                                              | Hobia5-李(玉田(市500余茶)                                      |  |
| 書法提                                                 | ADATA APPLICATION TO A A A A A A A A A A A A A A A A A A |  |
| 遺法择 ー                                               |                                                          |  |
| 遺法择 🗸                                               |                                                          |  |
| → → → → → → → → → → → → → → → → → → →               |                                                          |  |
| 面选择 ✓ 联系信息 联系 (1)                                   | 联系电话                                                     |  |
| 適応排   联系信息   联系人・   調約入                             | 联系电话<br>请统入                                              |  |
| 通信提 · · · · · · · · · · · · · · · · · · ·           | 联系电话<br>请给入                                              |  |
| 前由择<br>联系信息<br>联系人*<br>第総入<br>联系編唱・<br>第編入          | 联系电话<br>请给入                                              |  |

除查看主动投递的独立董事信息外,公司用户也可以点击"信息库所有独董",查看全部在库独董信息,并可以通 过页面上方高级筛选功能,根据年龄区间、常住地、履职专 业、履职评价结果、处罚信息情况等条件进行筛选。

对于感兴趣的独立董事,上市公司可以通过独立董事个 人信息页(点击独董头像下方"获取手机号/邮箱"按钮) 获取联系方式;也可以通过"打招呼"功能向独立董事发送 站内信,发送成功后,系统将发送短信提醒独立董事及时查 看消息。通过"打招呼"方式联系独立董事时,公司可选择 关联本公司已发布的"需求信息",同步发送至独立董事。

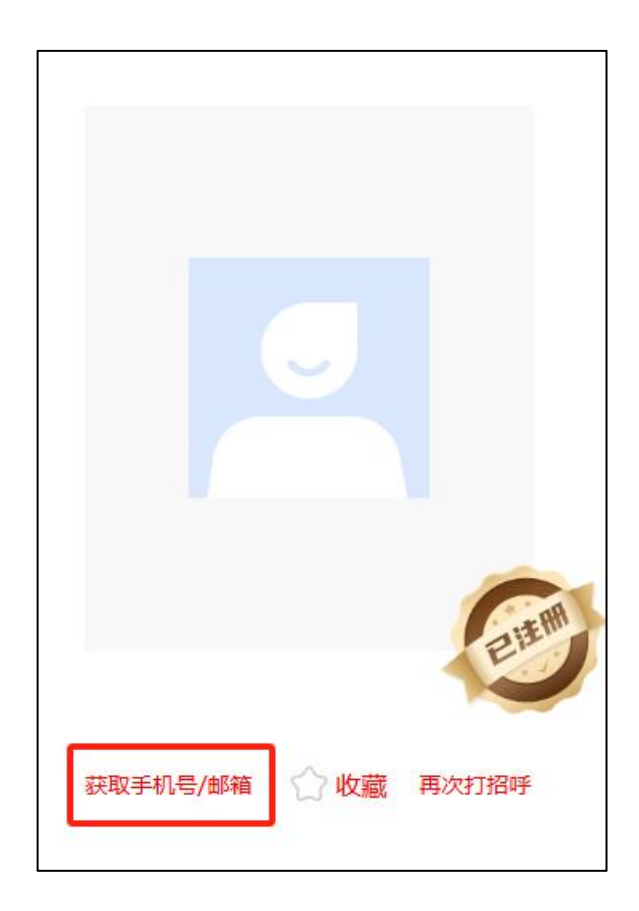

| 信息库所有数              | 虫董 本公司任职独董          | 公司独董需求             | 学习交流专区 履  | IIII评价专区 工作文·        | 件专区      | 更多功能  |              |      |
|---------------------|---------------------|--------------------|-----------|----------------------|----------|-------|--------------|------|
| <b>筛选条件</b><br>关键字: | 范围 ~ 请输)            | 、关键词 (独董姓名/公       | 司简称/股票代码) |                      |          | (2)   | 3            |      |
| 基本信息:               | 性别 ~                | 年齢区间 ~             | 政治面貌 ~    | 是否退休                 | k ~      | 履职评价  | 虫重工作记<br>录处理 |      |
|                     | 国籍 ~<br>近期是否有应聘意向 ~ | 最高学历 ~             | 是否注册 〜    | 常住地                  | ×        | 已关注独立 | 董事 更多        | MA > |
| 背景资历:               | 独董类别 ~<br>现任兼职家数 ~  | 履职专业 ~<br>履职评价结果 ~ | 取得独立董事    | ₩资格认证 ∨ 处罚信息<br>更多筛选 | ▲ ▽ 重置条件 |       |              |      |
| 为您找到381             | 12条符合独立董事信息         |                    |           |                      |          |       |              |      |
| 0                   | 现任兼职0家 中共           | 党员                 |           |                      | ☆ 打招呼    |       |              |      |
| ● 中国                | 目 36岁 硕士研究生         | 🔲 法律,管理,行业专家       | 家专业 🍶 最新地 | 音训日期:                |          |       |              |      |

(二) 学习交流

独立董事用户、公司用户、其他用户均可使用"学习交 流专区"。

目前,学习交流专区设置独董履职培训、培训视频分享 和资料文档分享三个模块,并按类型分为不同专题。用户可 在学习交流专区参加培训、观看视频课程、查看和下载文档 资料。

中上协依托学习交流专区"独董履职培训模块"开展独 立董事能力建设培训,相关课程长期有效。独立董事参加培 训后,可点击右侧"下载"导出培训证书及学习课程清单。

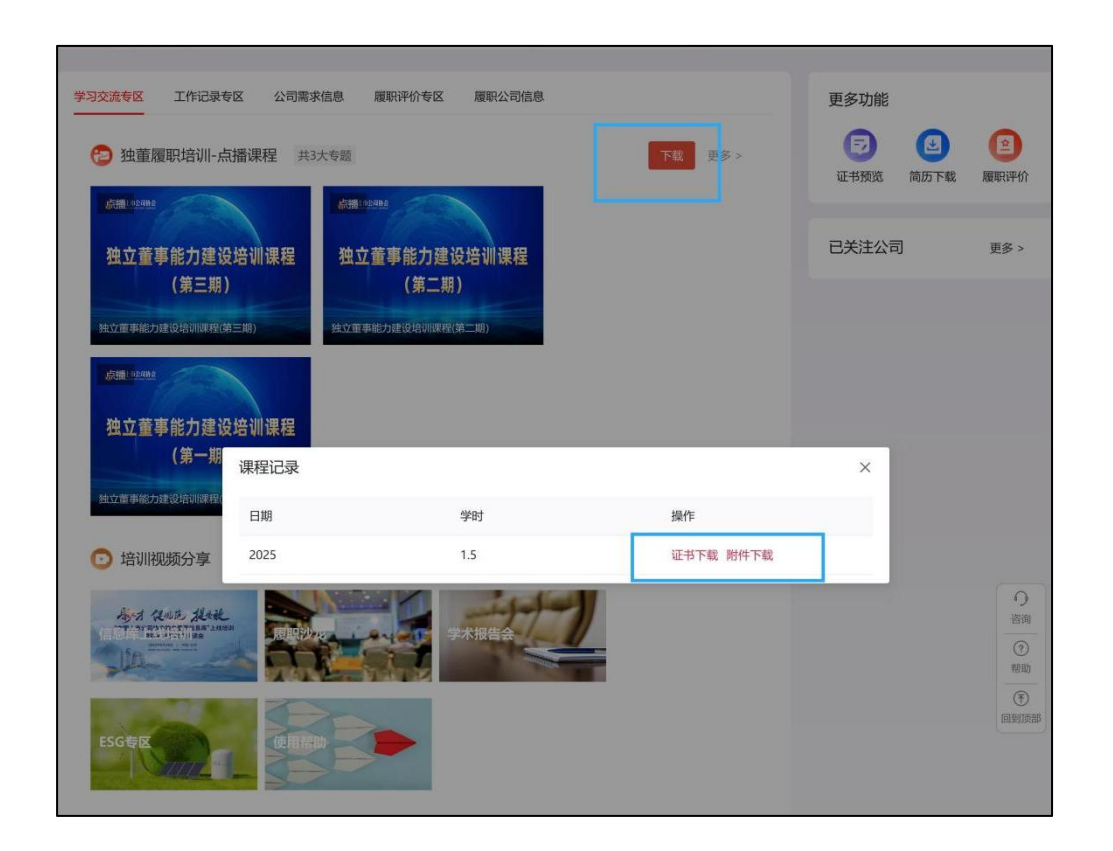

(三)制作工作记录

1. 独立董事用户

"工作记录专区"以标准化表单的形式,协助独立董事 做好履职工作记录。2024年11月,信息库新上线了"出席 会议""现场考察调研""日常沟通""行使特别职权""参 加培训""其他工作"等六个表单模版,供独立董事使用。

独立董事用户点击页面右侧"制作工作记录"按钮,结 合工作类型选择相应表单模版进行记录。

| 学习交流专区 【作记录专区 公司需求信息 履职评价专区 履职公司信息                                           |                                                        |
|------------------------------------------------------------------------------|--------------------------------------------------------|
| 除有工作记录 已保存 已推送公司                                                             |                                                        |
|                                                                              |                                                        |
| 新建工                                                                          | 作记录                                                    |
| 选择工作记录类型                                                                     |                                                        |
| <ul> <li>□ 北席会议</li> <li>□ 现场考察福研</li> <li>□ 日常沟通</li> </ul>                 | <ul> <li>行使特别职权</li> <li>参加培训</li> <li>其他工作</li> </ul> |
| 基本信息                                                                         |                                                        |
| 履职公司"                                                                        | 会议名称"                                                  |
| 清选祥観記公司                                                                      | 请慎与会议名称                                                |
| 会议开始时间。                                                                      | 会议结束时间。                                                |
| 请选择会议开始时间 🗌                                                                  | 请选择会议结束时间 日                                            |
| 会议类型"                                                                        |                                                        |
| ○ 股东会                                                                        |                                                        |
| ○ 董事会会议                                                                      |                                                        |
| ○ 董事会专门委员会会议                                                                 |                                                        |
| 2 独立董事专门会议                                                                   |                                                        |
|                                                                              |                                                        |
| 会前准备                                                                         |                                                        |
| 会议通知时间*                                                                      |                                                        |
| 请选择会议通知时间                                                                    |                                                        |
| 审阅会议材料                                                                       |                                                        |
| 公司发送会议材料的方式                                                                  |                                                        |
| ○ 一次性发送 ○ 分多批发送                                                              |                                                        |
| 南周会议材料质量如何<br>② 资料完整,论证充分<br>存在废症但不影响做出实质判断<br>② 资料不完整,论证不充分,无法依漏脑圈知觉送资料进行判断 |                                                        |
| 基于会议材料对审议事项的分析判断及相关意                                                         |                                                        |

在工作记录填写过程中,独立董事可以根据需要,关联 公司上传的公司文件、自己此前填写完成的相关工作记录表 单,也可以自行上传附件、补充有关网址链接。

| 」其他信息                 |           |       |       |   |
|-----------------------|-----------|-------|-------|---|
| 本次工作涉及现场工作时间(精确至0.5天) | :         |       |       |   |
| 清输入工作天数               |           | 天     |       |   |
| 关联公司端上传的文件            |           |       |       |   |
| 关联文件                  |           |       |       |   |
| 关联其他工作记录表单            |           |       |       |   |
| 关联工作记录                |           |       |       |   |
| 上传附件                  |           |       |       |   |
| ①上传文件                 |           |       |       |   |
| 相关网址链接                |           |       |       |   |
| 请输入                   |           |       |       | Î |
| 法加网扣                  |           |       |       |   |
| 1960 H M. JAIL        |           |       |       |   |
|                       |           |       |       |   |
|                       | _         |       |       |   |
|                       | <u>لة</u> | 2回 保存 | 提交至公司 |   |

工作记录填写完成后,独立董事根据需要选择点击"保存"(供自己留存查看),或者点击"提交至公司"(推送 至相应上市公司),可以要求公司对工作记录进行确认。

2. 公司用户

公司用户进入"工作文件专区",点击页面右侧红色"上 传公司文件"按钮,可以上传独立董事工作相关文件(例如 通知、材料、记录等)。独立董事在填写工作记录表单时, 可以查阅并取得关联。

| 信息库所有独董 | 本公司任职独董 | 公司独董需求 | 学习交流专区 | 履职评价专区 | 工作文件专区 | 1          |
|---------|---------|--------|--------|--------|--------|------------|
| 公司所有文件  | 我上传的文件  |        |        |        | [      | 令上传公司文件    |
|         |         |        |        |        |        | 10/页 > 共0项 |

对于独立董事提交至公司端的工作记录表单,公司经办 人点击"独董工作记录处理"按钮进入专区,可以对独立董 事工作记录进行在线审核处理。

|                              |                     | 以张号:<br>第务理事会员       | •                  |          |                                              | <b>4</b> <sub>位</sub> | 5 @<br>历任独立董事                                                                                                    | 編輯主册信息 ><br>申报选聘结果 |
|------------------------------|---------------------|----------------------|--------------------|----------|----------------------------------------------|-----------------------|----------------------------------------------------------------------------------------------------|--------------------|
| 信息库所有物                       | 独董 本公司任职独董          | 公司独董需求               | 学习交流专区             | 履职评价专区   | 工作文件专区                                       |                       | 更多功能                                                                                                    |                    |
| <b>筛选条件</b><br>关键字:<br>基本信息: | 范围 〜 请編<br>性别 〜     | 入关键词(独董姓名/<br>年龄区间 ~ | 公司简称/股票代码)<br>政治面貌 | ~        | 是否退休 ~                                       |                       | ▲ 2010 ● 2011 ● 2011 | 了<br>工作记<br>达理     |
|                              | 国籍 ~<br>近期是否有应聘意向 ~ | 最高学历 🗸               | 是否注册               | ~        | 常住地 🗸                                        |                       | 已关注独立董事                                                                                                    | ↓ 更多 >             |
| 育景资历:                        | 独董美别 ><br>现任兼职家数 >  | 履职专业 ~<br>履职评价结果 ~   | 取得独立               | 董事资格认证 ~ | <ul> <li>处罚信息 →</li> <li>更多筛选 重置条</li> </ul> | 件查询                   |                                                                                                    |                    |

(四) 查看履职评价结果

中上协于 2025 年起正式开展上市公司独立董事年度履 职评价工作。待评价工作完成后,评价结果将在履职评价专 区展示。

四、网站通知

在信息库网站首页,除业务平台外,还设置了独董案例、 通知要闻、独董动态、独董观点、法律法规、资料下载六个 板块,主要刊载独立董事工作相关的文件及内容,供独立董 事及公司工作参考。

用户点击上述任意板块右侧"更多",均可进入"网站 通知动态"集中展示页。

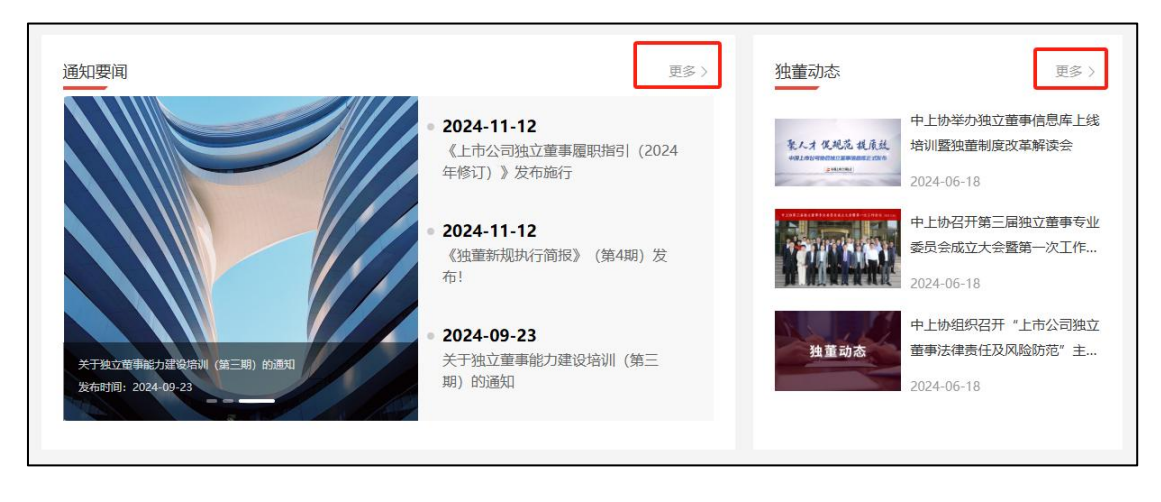

|                      | 网站通知动态                                                                                                    |            |  |  |  |  |  |
|----------------------|----------------------------------------------------------------------------------------------------|------------|--|--|--|--|--|
|                      |                                                                                                    |            |  |  |  |  |  |
| 网站通知动态 > 独董          | 案例                                                                                                    |            |  |  |  |  |  |
| E1 网站通知动态            | 搜索条件                                                                                                    |            |  |  |  |  |  |
| 全部(62)               | ○         请输入标题关键字         开始日期         →         结束日期         □         搜索                                 | 重置条件       |  |  |  |  |  |
| 孤重条例(15)<br>通知要词(19) |                                                                                                    |            |  |  |  |  |  |
| 独董动态(4)              | 独董案例                                                                                                    |            |  |  |  |  |  |
| 独董观点(6)              | ——-                                                                                                    |            |  |  |  |  |  |
| 法律法规(8)              | 50 短线交易   独董亲属构成短线交易, 被出具警示函                                                                                |            |  |  |  |  |  |
| 资料下载(10)             | 811 時任违规 独董欠缺任职条件,监管机构发出异议函 2024                                                                            |            |  |  |  |  |  |
|                      | 2011 超期履职   独董任期届满仍继续履职 , 被监管机构处罚                                                                           |            |  |  |  |  |  |
|                      | <ul> <li>●■ 欠缺工作条件   某上市公司因未提供独董必要工作条件被采取责令改正的监管措施</li> <li>●■ 聘任违规   某上市公司聘任独董程序违规 , 证监局对其出具警示函</li> </ul> |            |  |  |  |  |  |
|                      |                                                                                                    |            |  |  |  |  |  |
|                      | 未勤勉履职   独董未履行重点监督职能被监管部门精准追责                                                                                | 2024-06-18 |  |  |  |  |  |
|                      | <b>正</b> 督促函   某上市公司因信息披露违法违规收到班董督促函                                                                        |            |  |  |  |  |  |
|                      | ■ 聘请独立第三方   因年报信息不准确,独董要求公司聘请独立第三方开展核查工作                                                                    | 2024-06-18 |  |  |  |  |  |

其中,"独董观点"专栏长期接受独立董事、上市公司、 专家学者、市场专业机构等投稿,鼓励相关主体围绕落实独 立董事制度改革的做法、独立董事履职经验,以及独立董事 制度相关思考体会、研究成果、实务操作等形成稿件,发送 至独立董事服务邮箱(dulidongshi@capco.org.cn)。入选稿 件将在"独董观点"专栏刊登,择机汇编成册;同时择优编 入中上协《独董新规执行简报》,在上市公司、独立董事及 相关主体中推广宣传,并发送监管部门参考。 具体投稿要求可扫描二维码查看征稿通知。

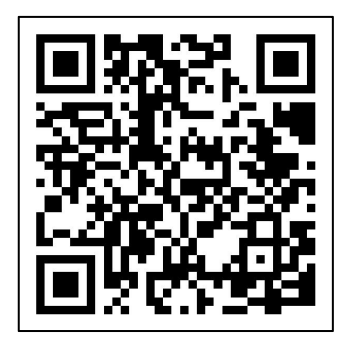

本手册其他未尽事宜,可扫码添加"中上协独董服务" 企业微信咨询。

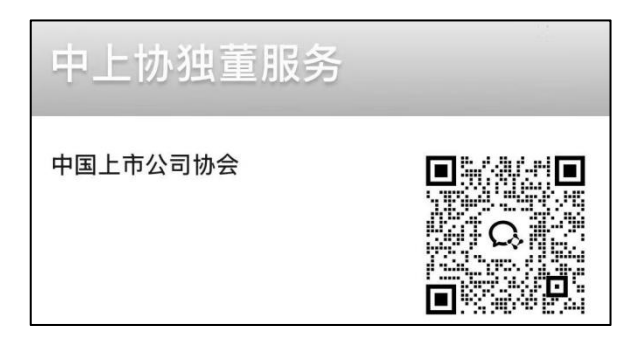

注: "中国上市公司协会独立董事信息库(互联网端)"各模块将根据需求不断更新完善,具体功能请以页面实际显示为准。最终解释权归中国上市公司协会所有。